【保護者向け】

# ChromeBook モバイルルータ 取扱説明書

(令和2年8月作成)

| 目  | 次 ペー:                              | ジ |
|----|------------------------------------|---|
| 1  | 【ChromeBookとは】 ・・・・・・・・・・・ 3       |   |
| 2  | 【機器説明】                             |   |
|    | 1、 ChromeBook本体 ・・・・・・・・・・ 3       |   |
|    | 2、 モバイルルータ本体 ・・・・・・・・・・・ 6         |   |
| 3  | 【充電について】                           |   |
|    | 1、 ChromeBook ••••• • • • • • 8    |   |
|    | 2、 モバイルルータ ・・・・・・・・・・・・・・ 10       |   |
| 4  | 【起動について】                           |   |
|    | 1、 モバイルルータの起動 ・・・・・・・・・・ 12        |   |
|    | 2、 ChromeBookの起動 ・・・・・・・・・・・ 13    |   |
| 5  | 【ログイン】 ・・・・・・・・・・・・・・・・・・・ 14      |   |
| 6  | 【通信確認】 ・・・・・・・・・・・・・・・・・・ 16       |   |
| 7  | 【トップページについて】                       |   |
|    | 1、 デスクトップ画面の説明 ・・・・・・・・・・ 17       |   |
|    | 2、 デスクトップ画面上のアプリ、仕様の説明 ・・・ 17      |   |
| 8  | 【アプリ・機能について】                       |   |
|    | 1、 アプリー覧 ・・・・・・・・・・・・・・・ 18        |   |
|    | 2、 アプリの表示(ランチャー) ・・・・・・・・ 19       |   |
|    | 3、 アプリの表示(Google Chrome) ・・・・・・ 20 |   |
| 9  | 【ChromeOSのアップデートについて】 ・・・・・・ 21    |   |
| 10 | 【ログイン中電源操作について】                    |   |
|    | 1、 電源OFF ・・・・・・・・・・・・・・・ 22        |   |
|    | 2、スリープ ・・・・・・・・・・・・・・ 23           |   |
| 11 | 【データの保存場所について】                     |   |
|    | 1、 クラウドデータ ・・・・・・・・・・・・・・ 24       |   |
|    | 2、 ローカルデータ ・・・・・・・・・・・・・・ 25       |   |
| 12 | 【その他】 ・・・・・・・・・・・・・・・・・・・ 28       |   |

## 1【ChromeBookとは】

ChromeBook (クロームブック) はGoogle の Chrome OS を搭載した コンピューターのことです。 WindowsでもMacでもなく「Chrome OS」という独自OSで、 基本的にインターネット環境で「Chromeブラウザ」をメインで使用します。

# 2【機器説明】

1、ChromeBook本体

本体 (表面)

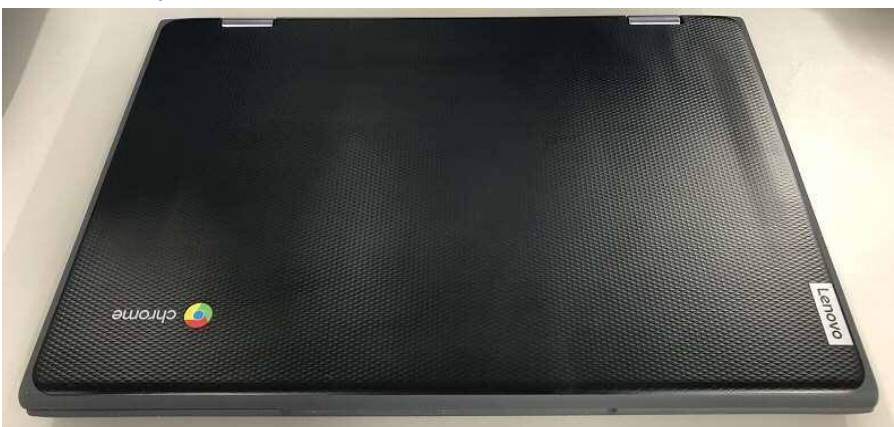

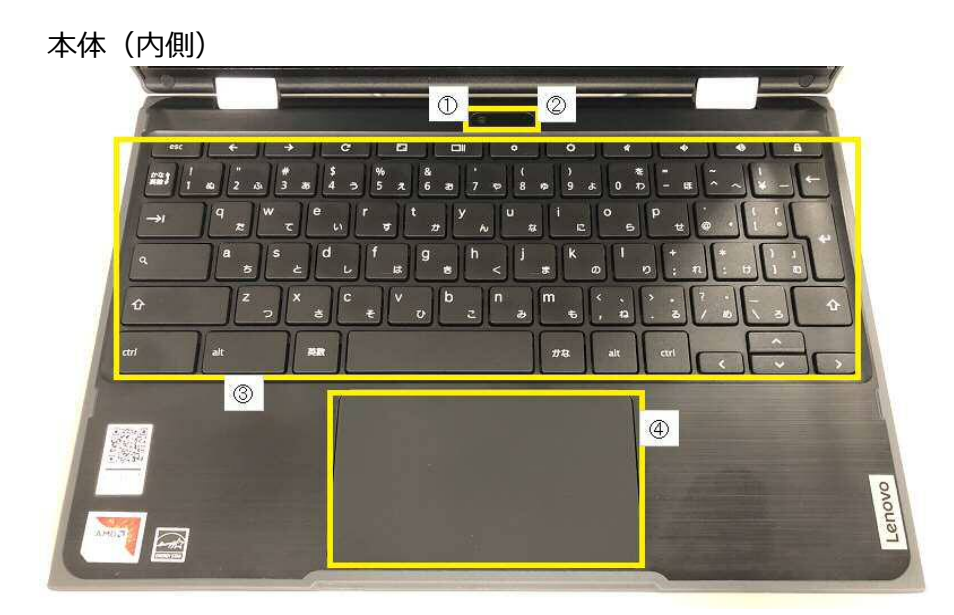

カメラ
 マイク
 キーボード
 タッチパッド

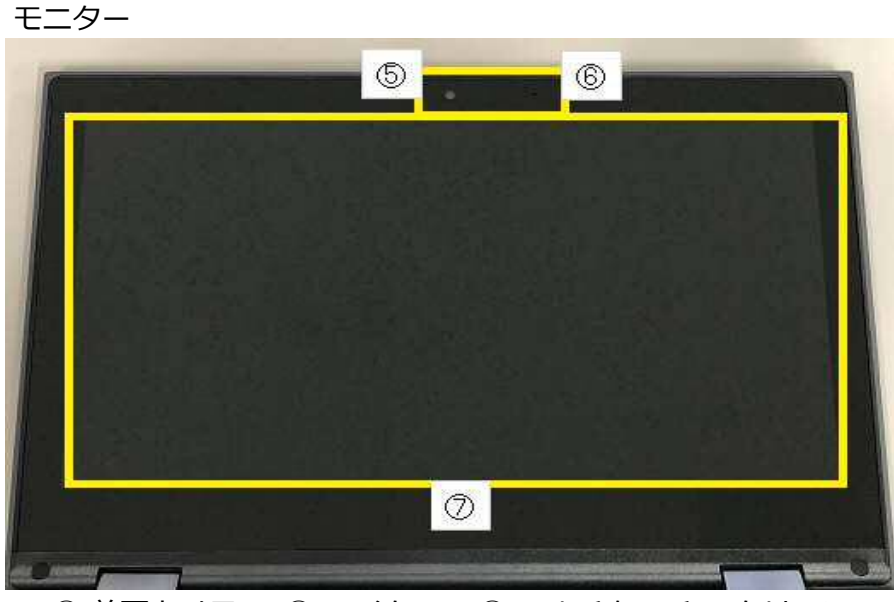

⑤ 前面カメラ ⑥ マイク ⑦ マルチタッチ スクリーン

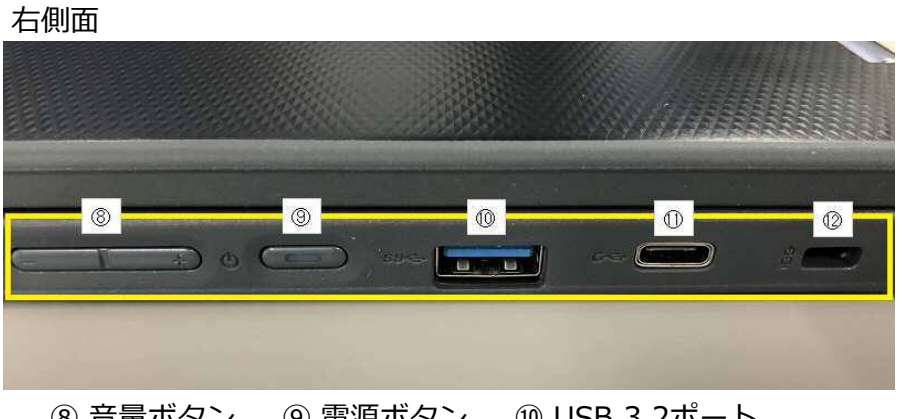

- ⑧ 音量ボタン
   ⑨ 電源ボタン
   ⑩ USB 3.2ポート
   ⑪ 電源コネクタ、USB Type-Cポート
- ⑫ ミニセキュリティロック スロット

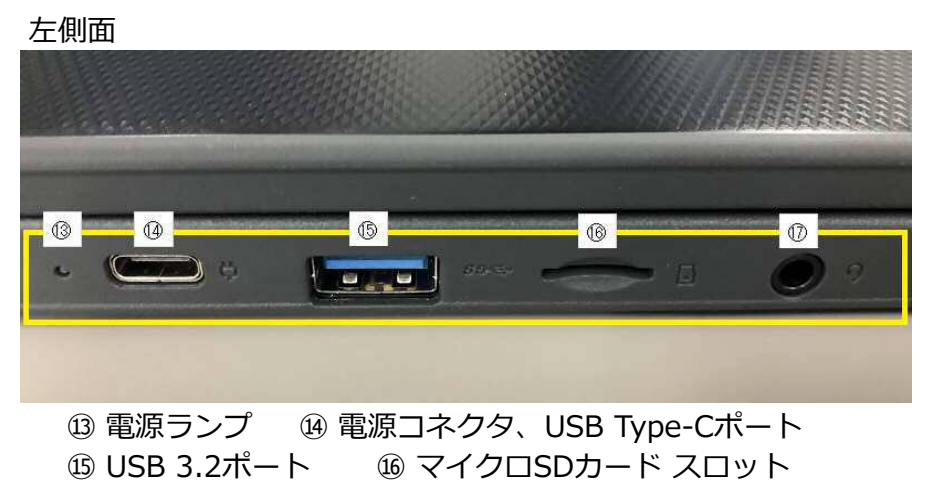

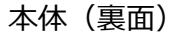

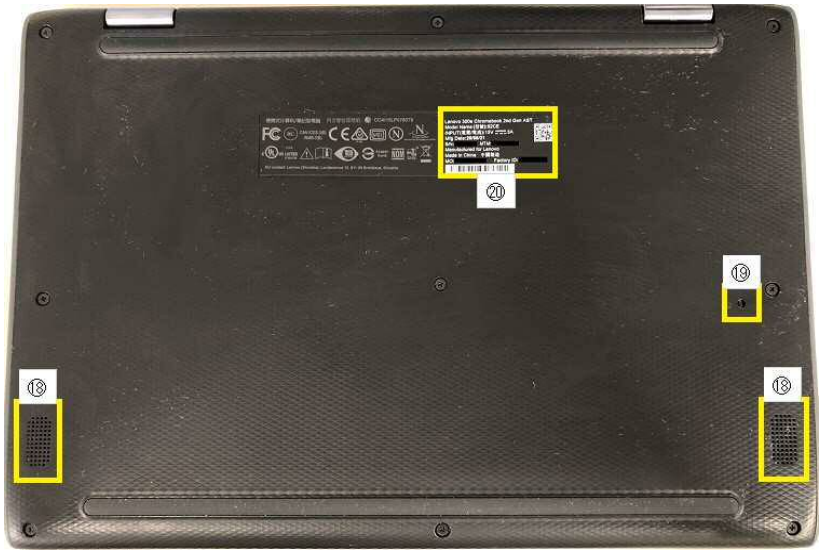

18 スピーカー 19 キーボード水抜き穴 20 シール(装置銘板)

#### 20 の拡大画像

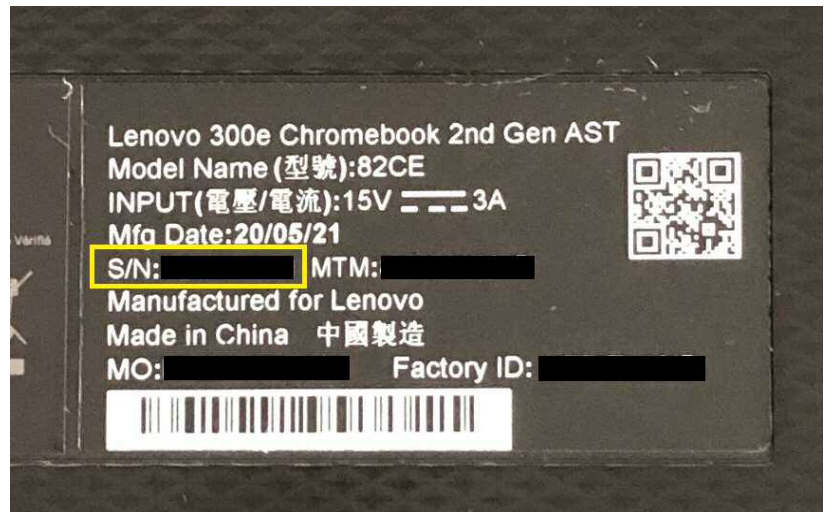

※ 修理やリカバリなど再登録時にシリアルナンバー(S/N)が 必要になります。

# 2、モバイルルータ本体

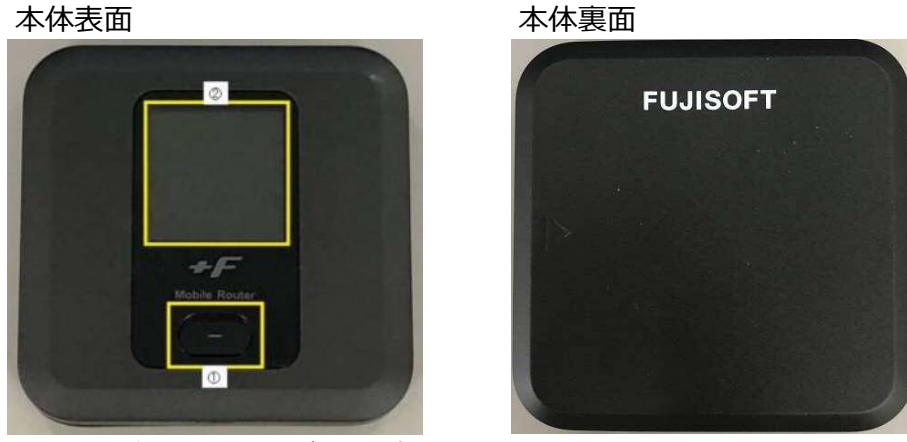

① 電源ボタン ② ディスプレイ

# 上側側面

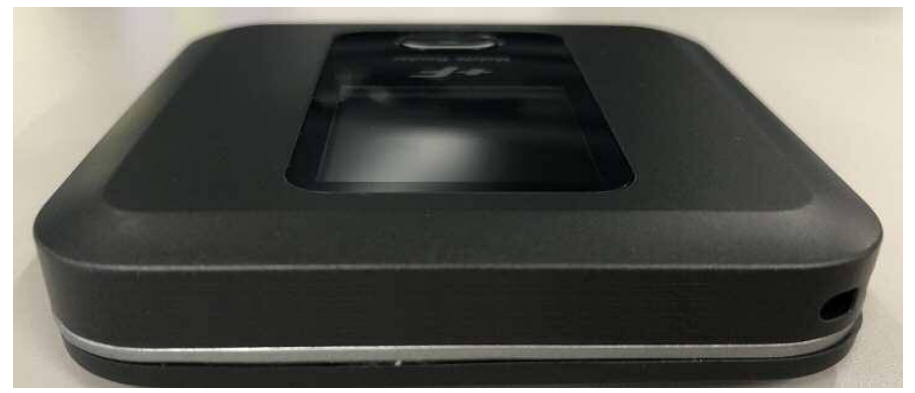

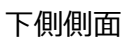

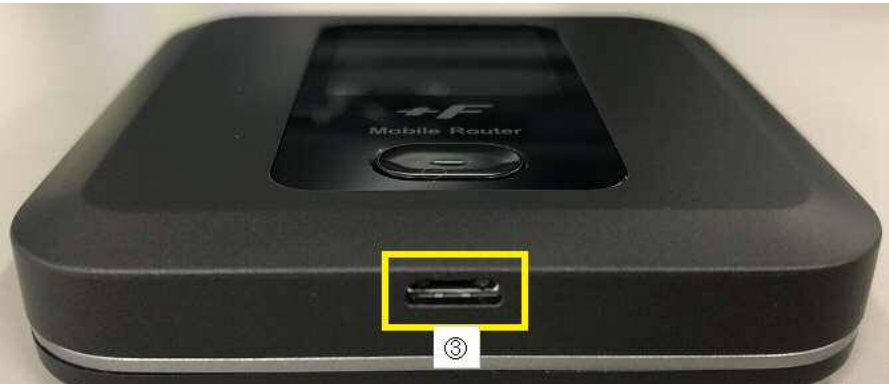

③ MicroUSB コネクタ

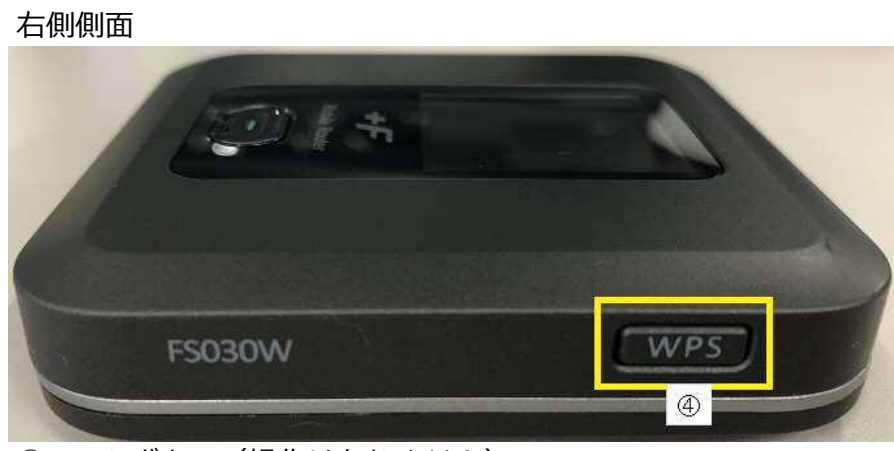

④ WPS ボタン(操作はありません)

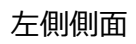

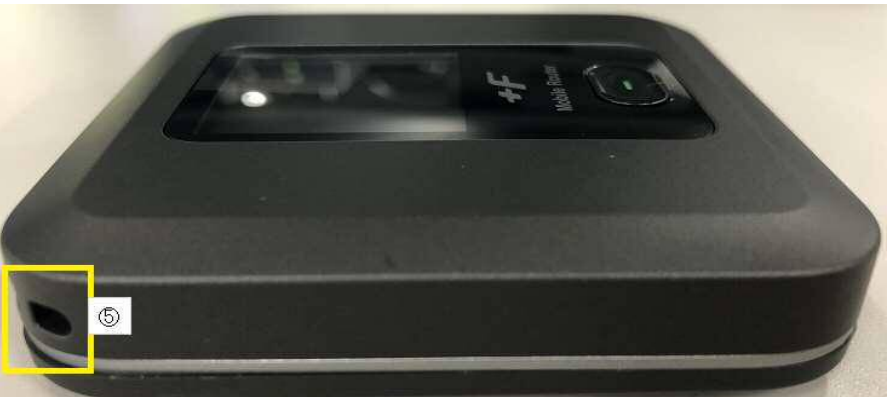

⑤ ストラップホール

- 3【充電について】
  - 1、ChromeBook

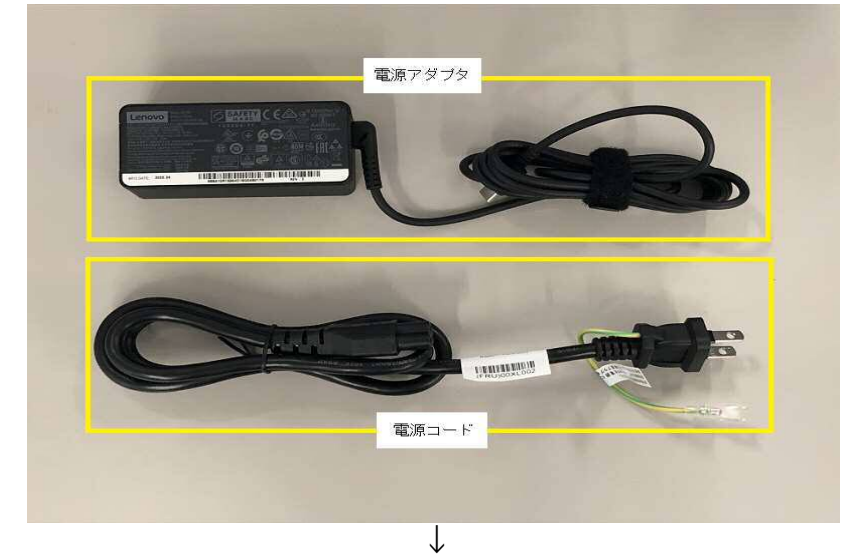

① 付属の電源コードと電源アダプタを接続します。

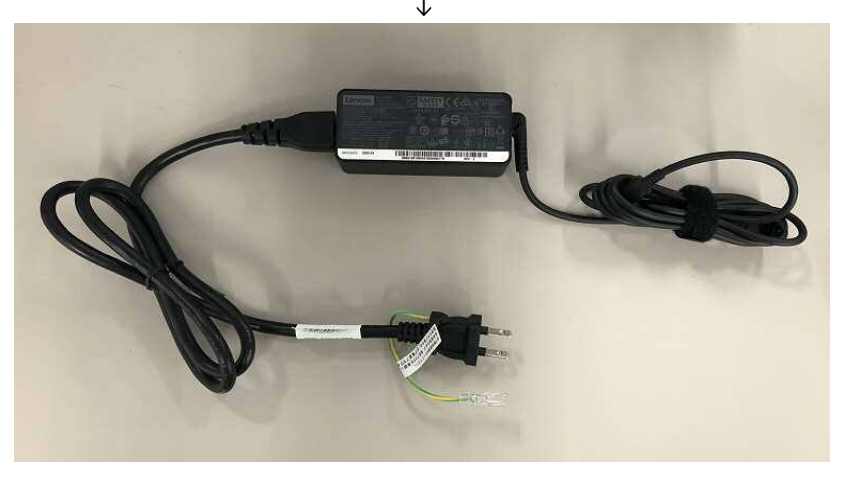

② 電源コードを電源コンセントに接続します。

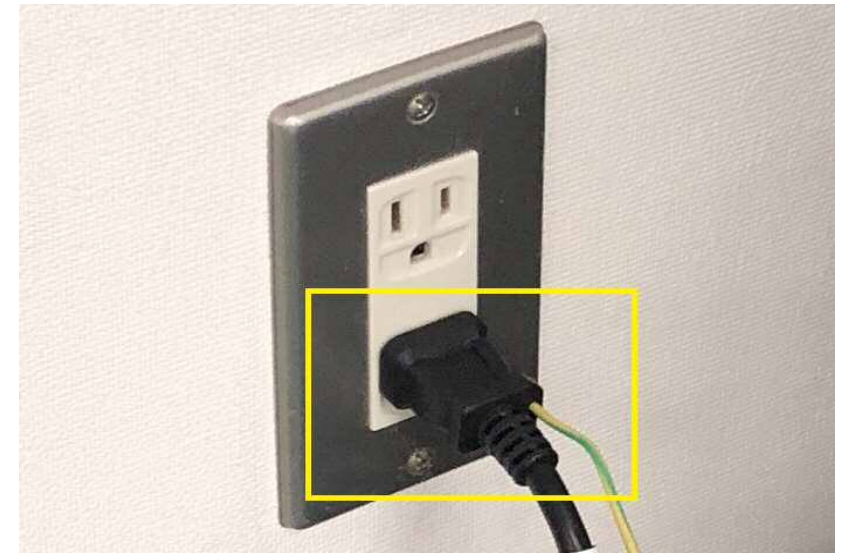

- ③ 1、の電源アダプタ側をChromeBook本体左側面の電源コネクタ (上記説明⑪または⑭) に接続します。

 ④ 充電ランプが点灯し、充電が開始します。
 充電されない場合は電源アダプタ、電源コード、コンセントの 接続をもう一度ご確認ください。

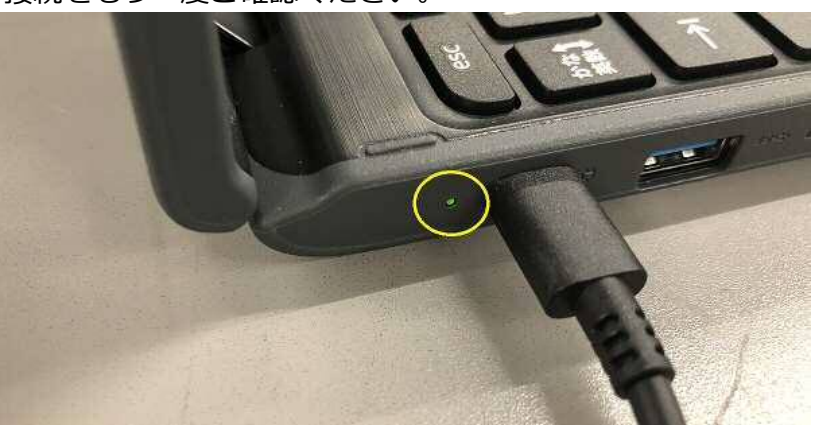

- 2、モバイルルータ
  - ① 付属のACアダプタとMicroUSBケーブルを接続します。

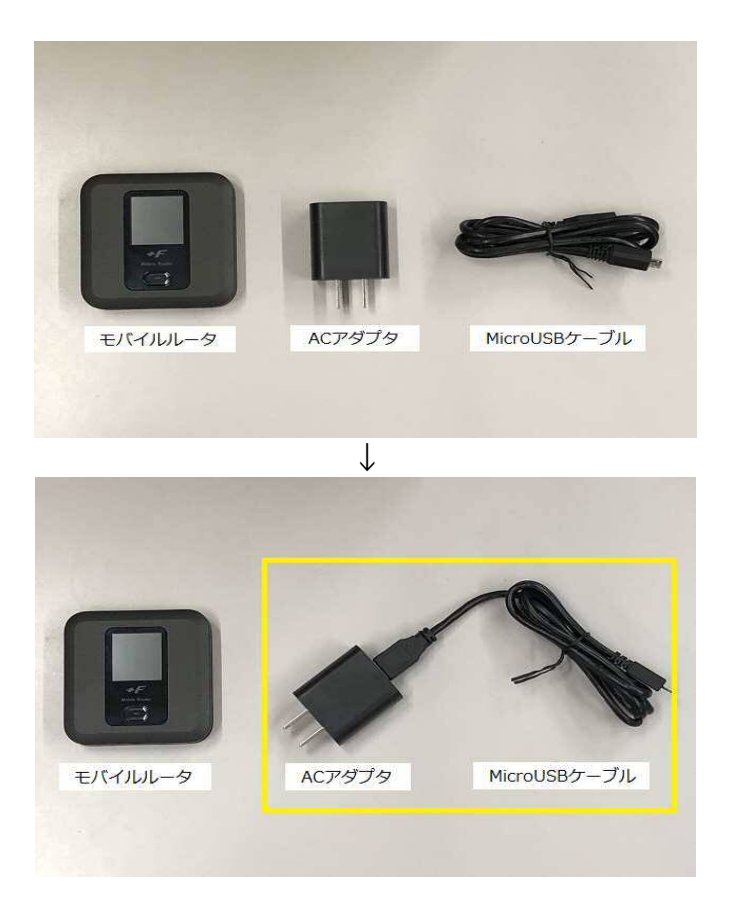

② ACアダプタを電源コンセントに接続します。

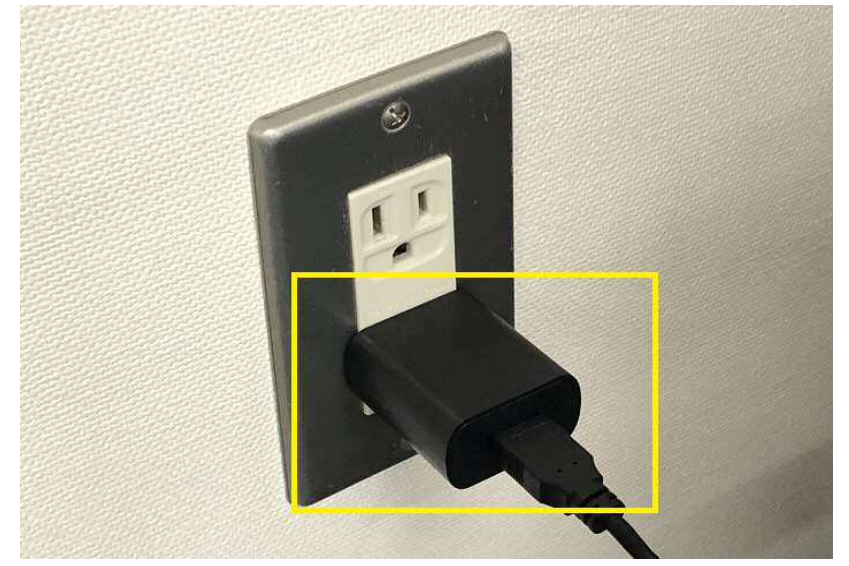

③ MicroUSBケーブルをモバイルルータ下側側面のMicroUSB コネクタに接続すると電源ボタンの中央のLEDランプが点灯し、 充電が始まります。(差し込み向きをご確認ください)

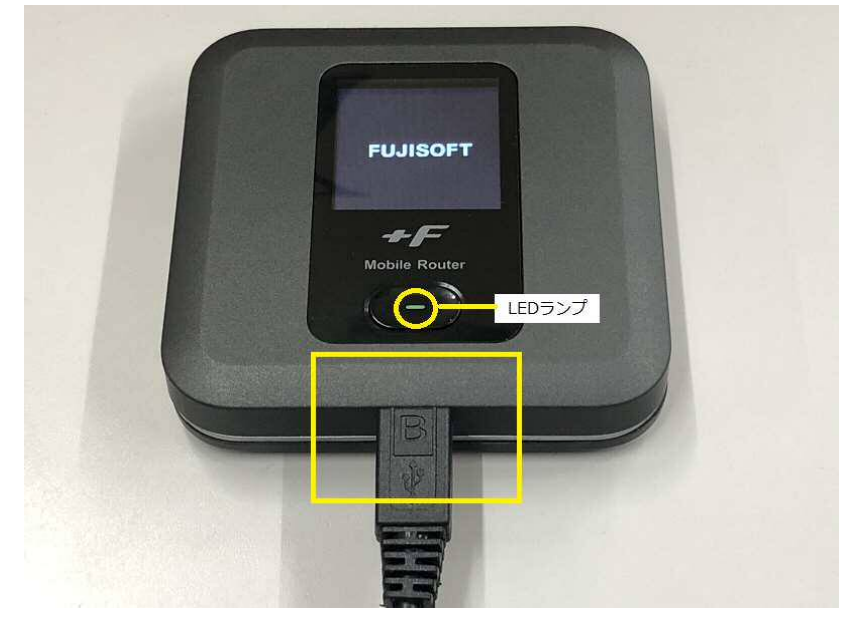

- 4【起動について】
  - 1、モバイルルータの起動

① モバイルルータの表面にある電源ボタンを3秒長押しします。

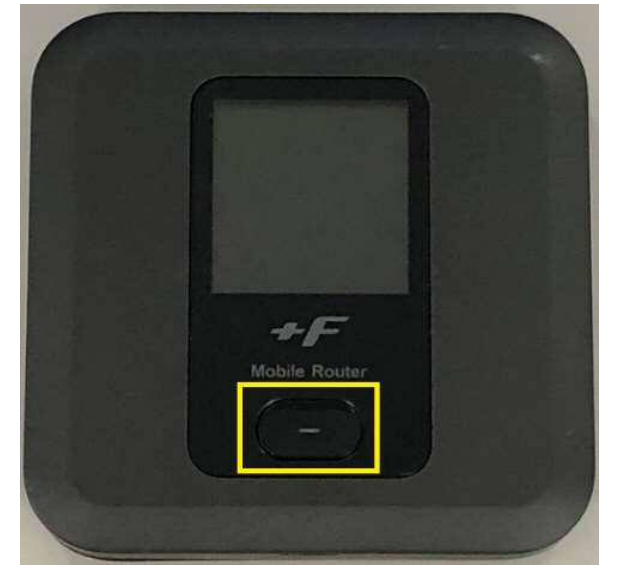

- ② アンテナマーク、電池残量が表示されていることを確認します。※ 電池残量が少ない場合は上記2【充電について】の手順で
  - 充電してください。

### 2、ChromeBookの起動

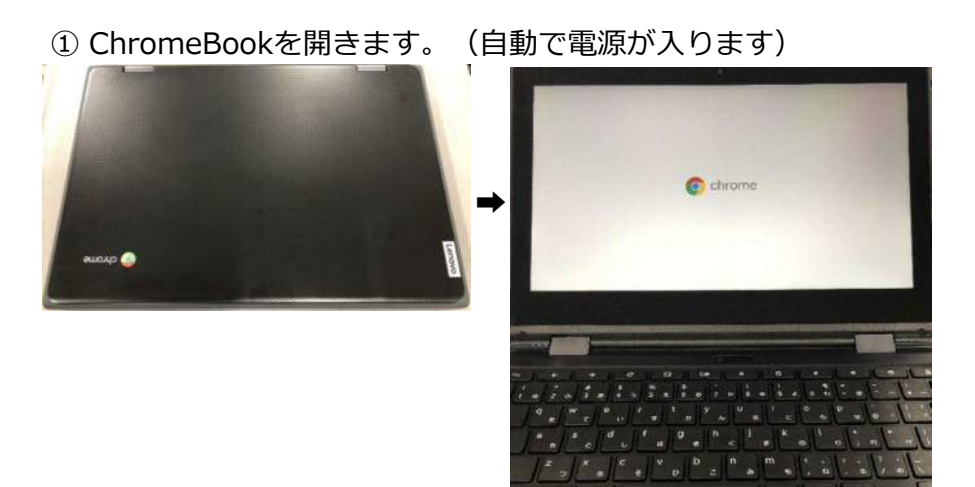

② ChromeBookを開いても電源が入らない場合は、 本体右側側面の電源ボタンを押します。

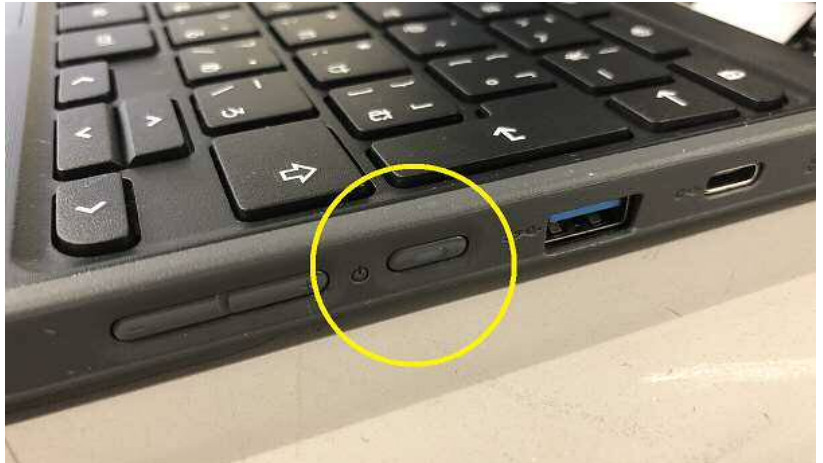

# 5【ログイン】

① 右下のWi-Fiアイコンが表示されていることを確認します。

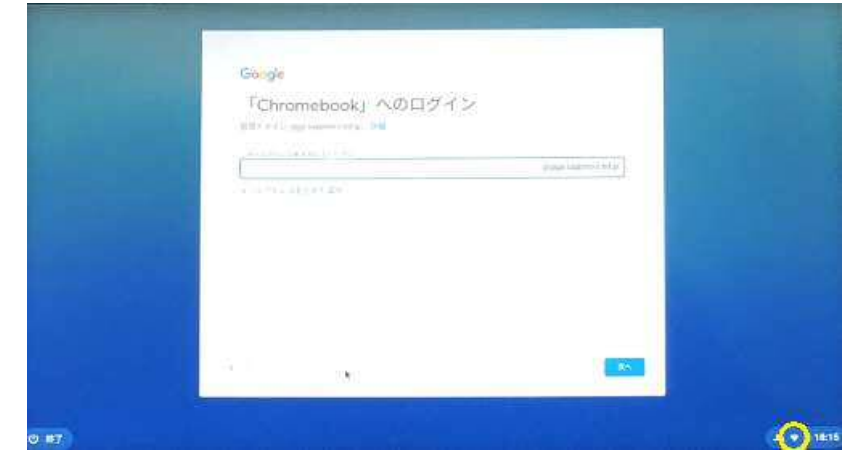

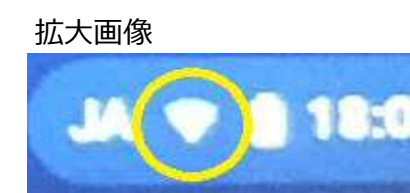

 【メールアドレスを入力してください】の枠内に学校から通知のあった メールアドレスを入力し、「次へ」をクリックします。 (メールアドレスが分からない場合は学校担当者へご確認ください。)

| Geogra<br>I Chromeb | ook」へのログイン |            |         |
|---------------------|------------|------------|---------|
| Contraction of the  |            | yan ter su |         |
|                     |            |            |         |
|                     |            |            |         |
| - 16                | ¥          |            |         |
|                     |            |            | (20.00) |

- ③「パスワードを入力してください」の枠内に学校から通知のあった パスワードを入力し、「次へ」をクリックします。 (パスワードがわからない場合は学校担当者へご確認ください。)
  - Souge

     So 2 2

     Depresented

     Depresented

     Depresented

     Depresented

     Depresented

     Depresented

     Depresented

     Depresented

     Depresented

     Depresented

     Depresented

     Depresented

     Depresented

     Depresented

     Depresented

     Depresented

     Depresented

     Depresented

     Depresented

     Depresented

     Depresented

     Depresented

     Depresented

     Depresented

     Depresented

     Depresented

     Depresented

     Depresented

     Depresented

     Depresented

     Depresented

     Depresented

     Depresented

     Depresented

     Depresented

     Depresented

     Depresented

     Depresented

     Depresented

     Depresented

     Depresented

     Depresented

     De

④「設定完了」と表示されますので、右下の「利用を開始」を クリックします。

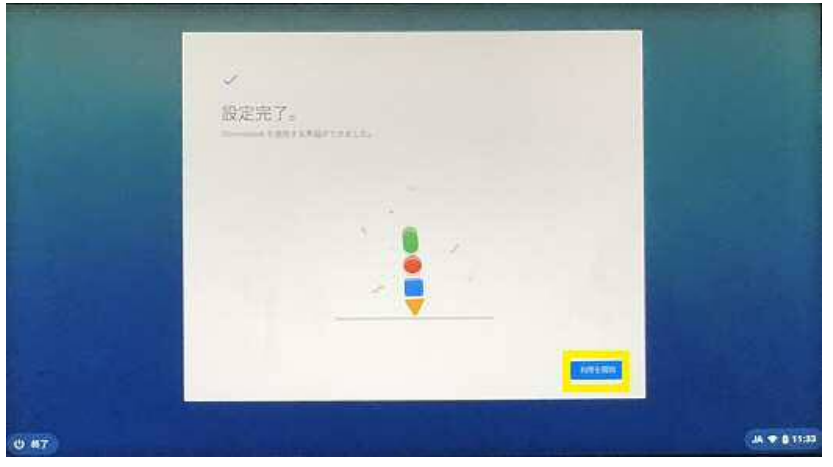

#### 6【通信確認】

Chromeブラウザーの左上の「ブックマーク」を開きます。 登録されているサイトへ接続できることを確認します。

#### <Yahoo>

| 新しいタブ     | × +                              |                |               |        |          |   | - # ×        |
|-----------|----------------------------------|----------------|---------------|--------|----------|---|--------------|
| m 7:27-   |                                  |                |               |        |          |   | n n 1        |
| Gr Google |                                  |                |               |        |          |   | 1011 mm 1 TT |
| W Value   |                                  |                |               |        |          |   | owns BHB 111 |
|           | Vahoo<br>https://www.yahoo.co.jp |                |               |        |          |   |              |
|           | Google                           |                |               |        |          |   |              |
|           |                                  |                |               | 9.     |          |   |              |
|           |                                  | Q. Google で検索車 | たは URL を入け    | ħ      |          | 4 |              |
|           |                                  | 317            | G             | G      |          |   |              |
|           |                                  | Vation JAPAN   | ticoge        | Geogię | YouTube  |   |              |
|           |                                  | 173            | 4             | -      | +        |   |              |
|           |                                  | 要務コンルール        | Google # 5 d' | ウェブストア | \$9-FD9_ |   | 1 22242      |
|           |                                  |                |               |        |          |   |              |

② 「Yahoo」のページが表示されたことを確認します。

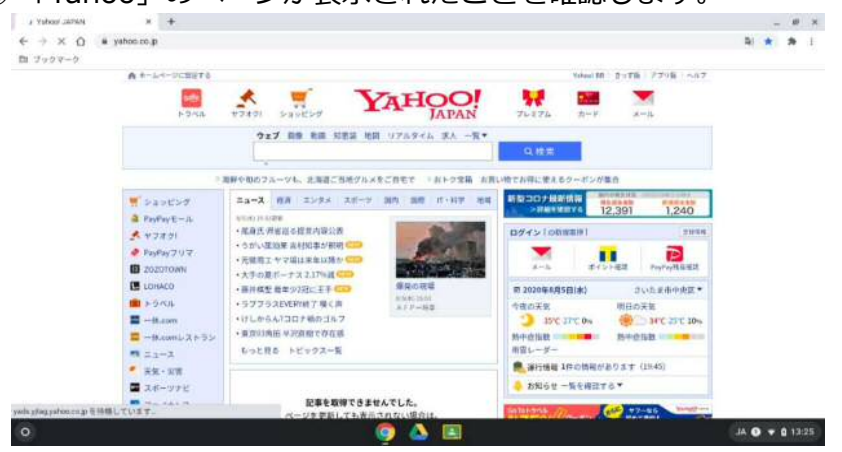

 ※ 表示される場合は通信確認の完了です。(右上の×で画面を閉じます。)
 ※ 表示されない場合は、モバイルルータの起動(電波状況・電池残量)を 確認してください。《P10参照》

- 7【トップページについて】
  - 1、デスクトップ画面の説明

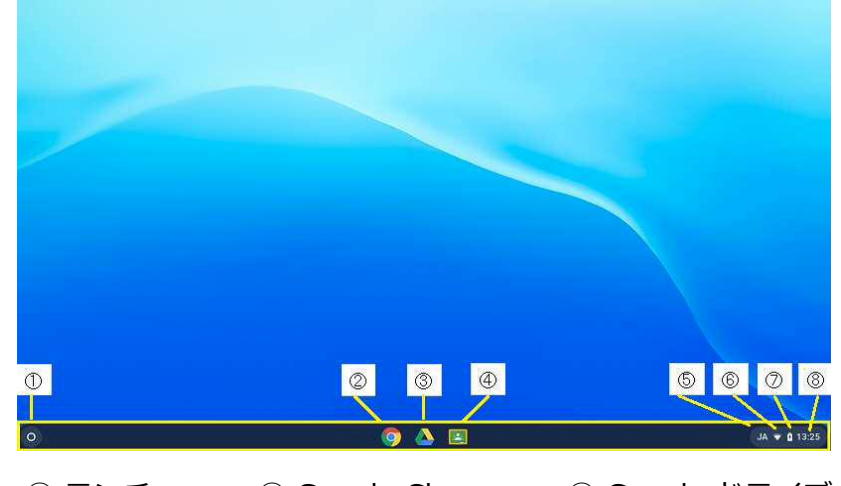

① ランチャー
 ② Google Chrome
 ③ Google ドライブ
 ④ Google Classroom
 ⑤ 入力言語
 ⑥ WiFi接続
 ⑦ バッテリー残量
 ⑧ 時計

2、デスクトップ画面上のアプリ、仕様の説明

<ランチャー> アプリの起動、検索入力など行いたい時 <Google Chrome> インターネット閲覧、アプリを操作 <Google ドライブ> ※以降、ドライブと表記 アプリで使用したデータの保存場所 <Google Classroom> ※以降、Classroomと表記 オンライン学習ツール <入力言語> キーボード入力時の言語表示 英数時入力時: JA ひらがな入力時: あ <WiFi接続> WiFiの接続状況を表示 <バッテリー残量> ChromeBookのバッテリー残量、充電状態を表示 <時計> 現在の日付・時刻を表示

8【アプリ・機能について】

札幌市立学校向けのChromeBookでは以下のアプリや機能が利用可能です。

1、アプリー覧

- ・ Classroom (オンライン学習ツール)
- ・ Google Chrome (インターネットブラウザ) ・ ファイル (ローカルデータ用保存場所)
- (カメラの写真、ネットワークに接続されていない時のデータ保存先)
- ・ドキュメント (文書処理ツール)
- ・スライド (プレゼンテーションソフト)
- ・スプレットシート(表計算ソフト)
- Google ドライブ (オンラインストレージ) (カメラの写真以外)
- ・ Google Keep (メモ帳アプリ)
- YouTube (動画共有アプリ)
- ・カメラ
- ・ Google Photos (写真保管アプリ)
- ・ Jamboard (電子ホワイトボードアプリ)
- ・ GoogleMap (地図アプリ)
- 翻訳 (翻訳アプリ)
- ・カレンダー (時間管理アプリ)
- チャット (チャットアプリ)
- ・ Meet (ビデオ会議アプリ)
- ・ハングアウト (コミュニケーションツール)

- 2、アプリの表示(ランチャー)
  - 画面左下の「 ランチャー」アイコンをクリックし、
     画面下から表示された「ランチャー」の「 マークをクリックします。

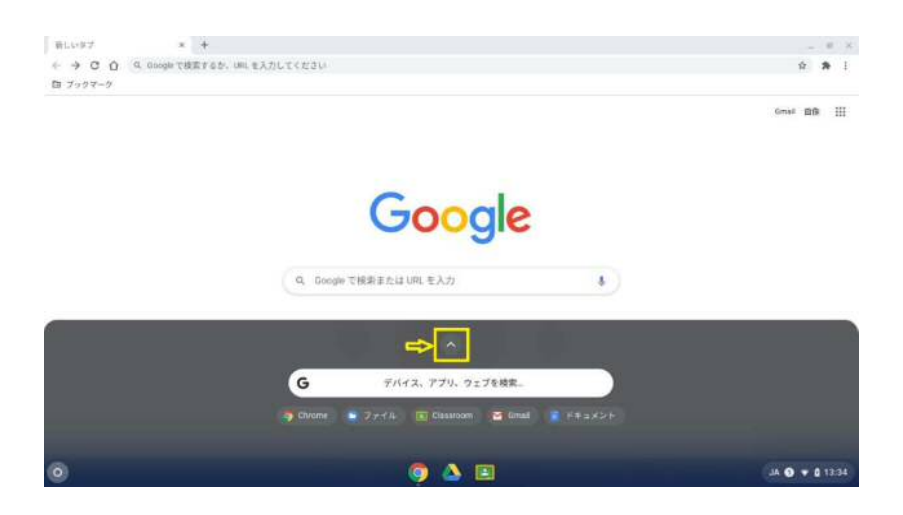

② 全画面でアプリが表示されます。

|   |                | G                 | ー<br>デバイス、アブリ、ウェブを絵楽 |                         |              |       |
|---|----------------|-------------------|----------------------|-------------------------|--------------|-------|
|   |                | 🕈 Google Photos 🔹 | 8×5 💿 7744 👰         | Chrome 🖪 Classification |              |       |
|   |                | 9                 |                      | M                       |              |       |
|   | Boogle Classro |                   |                      | Gmail                   |              |       |
|   | : 🔁            |                   | -                    |                         |              |       |
|   |                |                   | Google ドライブ          | Google Keep             | YouTube      |       |
|   |                | - 🔶               |                      |                         |              |       |
|   |                | Google Photos     |                      |                         |              |       |
|   |                |                   |                      |                         |              |       |
|   |                |                   |                      |                         |              |       |
| 0 |                |                   | ) A 🗉                |                         | a <b>-</b> a | 15:74 |

3、アプリの表示 (Google Chrome)

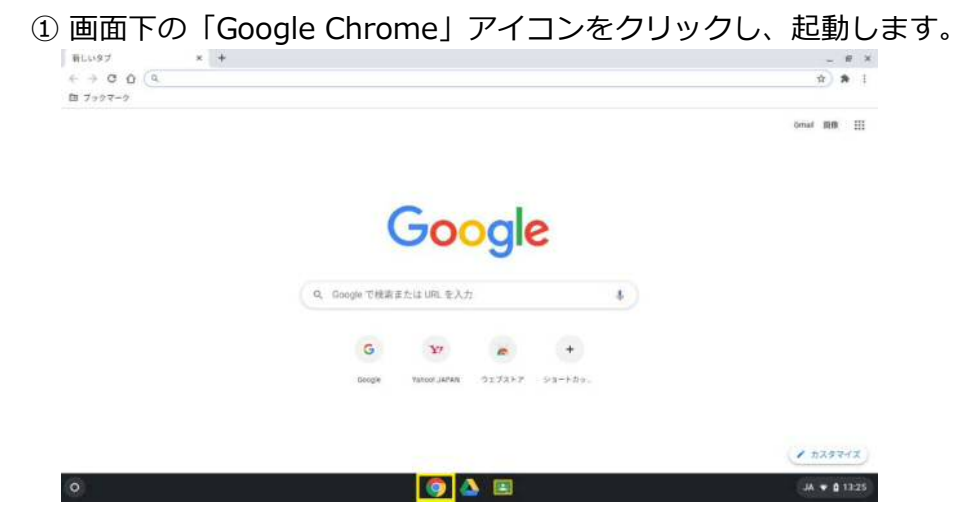

#### ② 画面右側の「…」マークをクリックすると、右側にアプリが表示されます。

|                                              | Grief BR                                                                                                    |
|----------------------------------------------|----------------------------------------------------------------------------------------------------|
| Google                                       | Image: Constraint of the state of the state of |
| <ul> <li>Q. Doegle で根奈または URL を入力</li> </ul> | Gmail Meet 進結別                                                                                                    |
| G 107 m +                                    | ようイズ カレンダー 単沢                                                                                                    |
| Geogle Yaloo(JAPAN ウェブストア シュートカッニ            | 2 6 8                                                                                                    |

9【ChromeOSのアップデートについて】

ChromeOSではOSのアップデートが2種類あります。 フルアップデートは約6週間ごと、マイナーアップデートは 約2~3週間ごとにリリースされ、自動でダウンロードします。 フルアップデート時の再起動からログインまでの時間は1分ほどです。

① 通知が表示されましたら「再起動して更新」をクリックします。

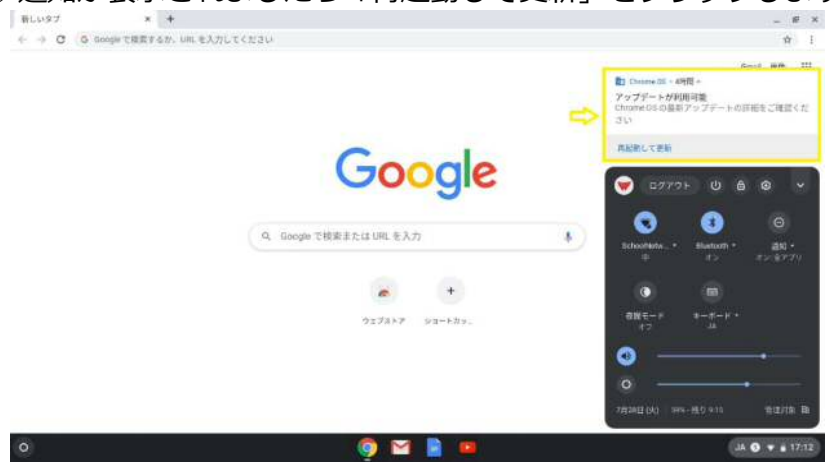

② ログイン画面が表示されましたら、必要に応じてログイン・電源OFFを 行ってください。

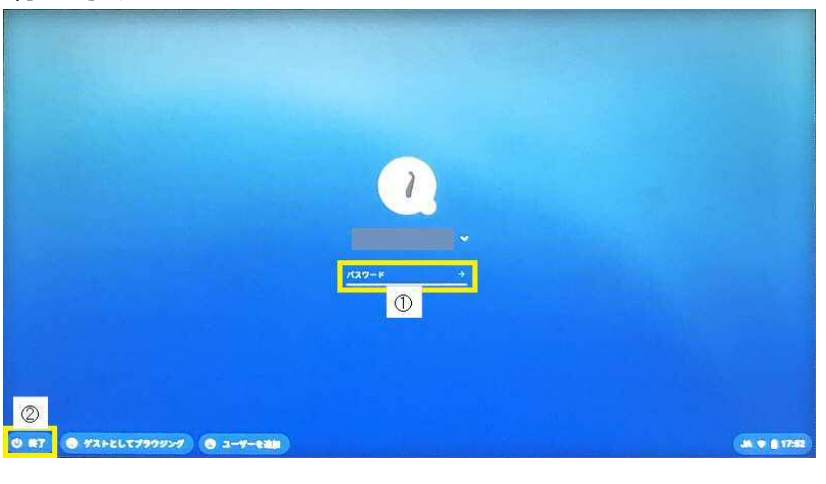

 10【ログイン中の電源操作について】

ログイン時の電源操作は「電源OFF」「スリープ」のみとなります。

- 電源OFF: 電源を完全に落とした状態。 電源OFF前にGoogleChromeで開いているアプリ以外の 操作状態は保持されません。 電源OFF後のバッテリーの電源消費はありません。
- スリープ:電源を一時的に落とした状態。 スリープ前のすべての操作は保持されており、 パスワード入力後にスリープ前と同じ状態で操作ができます。 状態保持の為、バッテリーの電源は少しずつ消費します。 スリープ状態でのChromeOSのアップデートが可能です。

# ② 「 U 」マークをクリックすると、電源がOFFします。

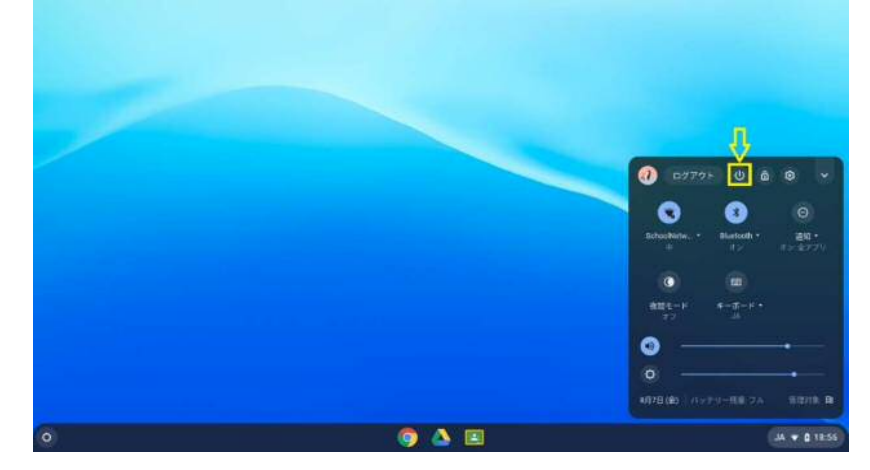

# 2、スリープ

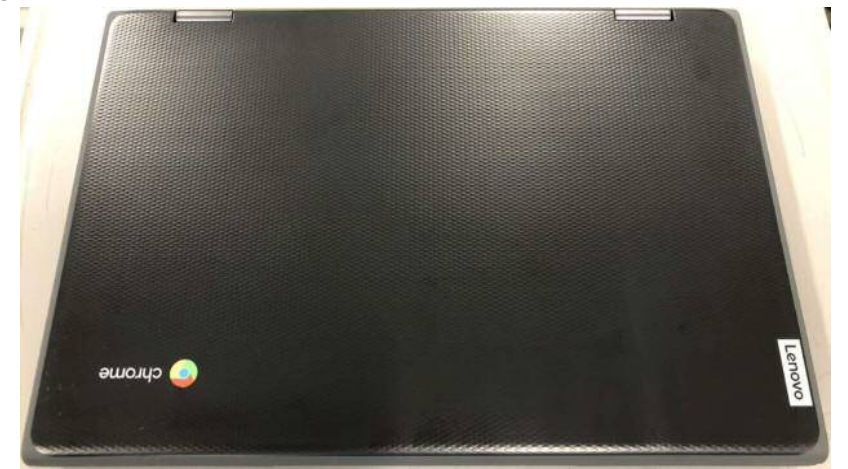

① カバーを閉じるとスリープに切り替わります。

- 11【データの保存場所について】
  - 1、クラウドデータ

作業で使用したデータは「ドライブ」に保存されます。 初期の設定では「マイドライブ」に保存されます。

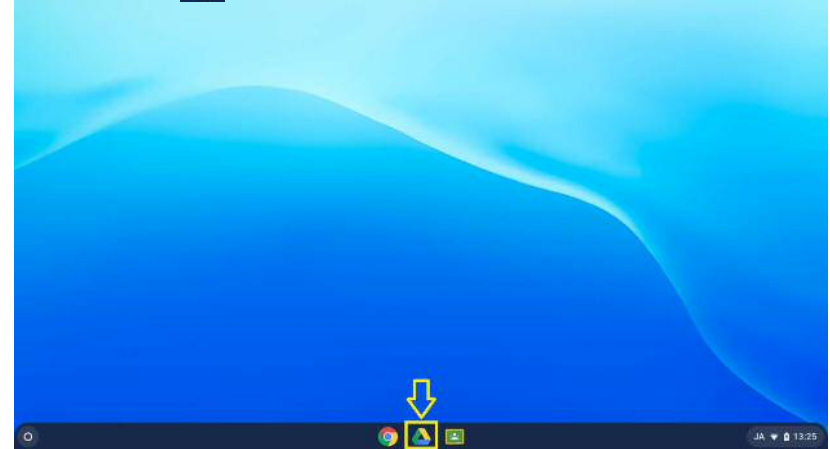

① 画面下の「 🔼 ドライブ」アイコンをクリックします。

② 左側の「マイドライブ」をクリックすると、保存されたデータが 表示されます。

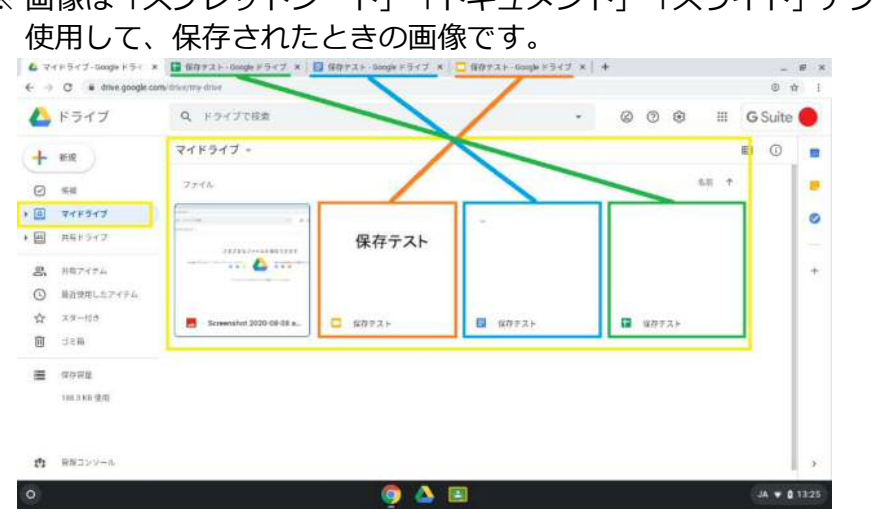

※ 画像は「スプレットシート」「ドキュメント」「スライド」アプリを

#### 2、ローカルデータ

「カメラ」で撮った画像など一部のデータはChromeBook内の 「ファイル」に保存されます。

ご使用する端末が変わった時や故障時はデータが消失してしまい、 アクセスができなくなるため、「ドライブ」に移動します。

画面左下の「
 ランチャー」アイコンをクリックし、
 「ファイル」をクリックします。

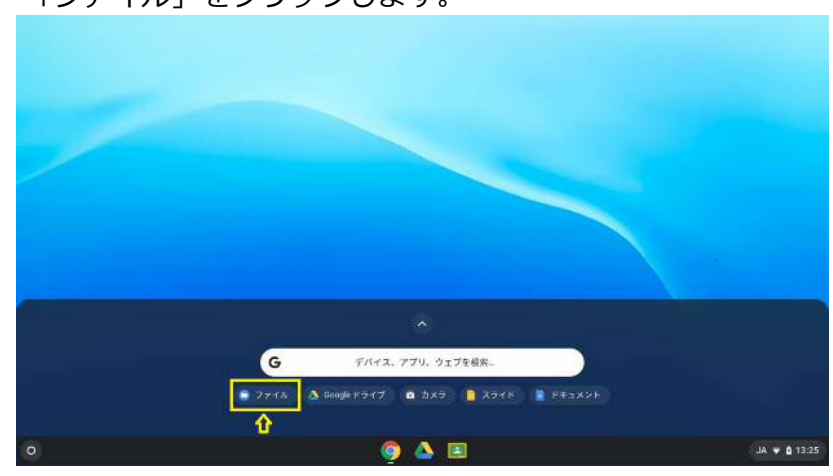

② 「ファイル」が表示されていない場合は、「<br/>
へ」マークをクリックし、<br/>
全画面で表示されている「ファイル」をクリックしてください。

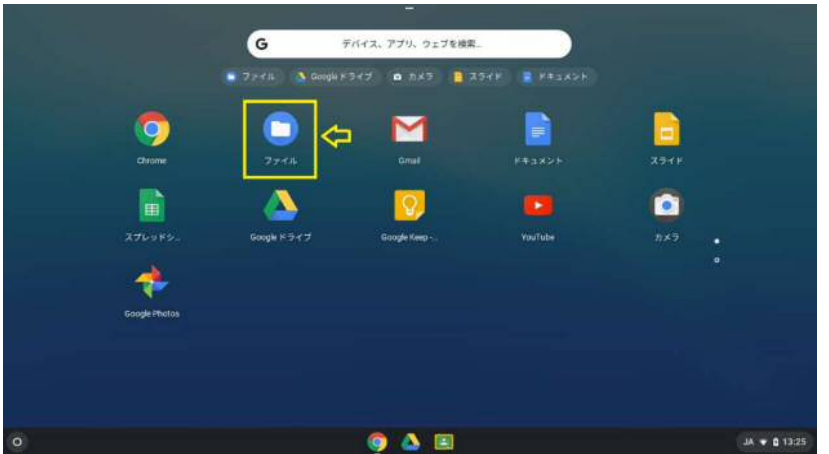

③ 「ファイル」が開いたら、「マイファイル」「ダウンロード」に データがあることを確認します。

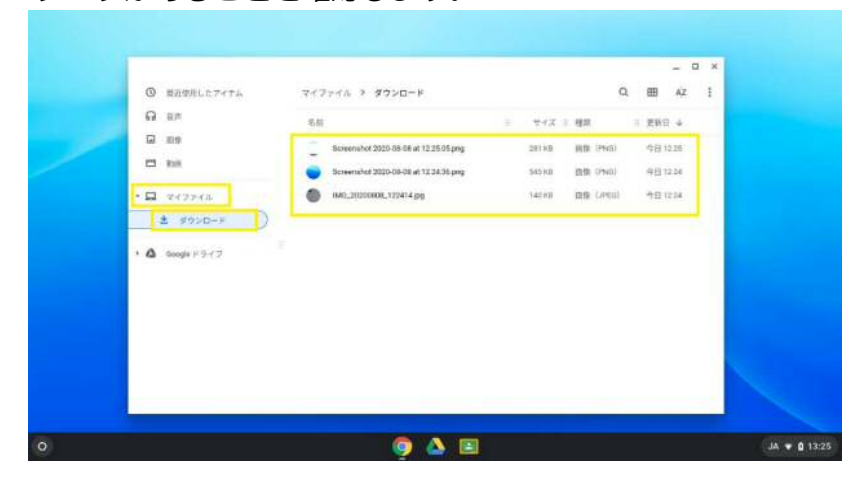

# ④ 右上の「 1 」マークをクリックし、「すべて選択する」を クリックします。

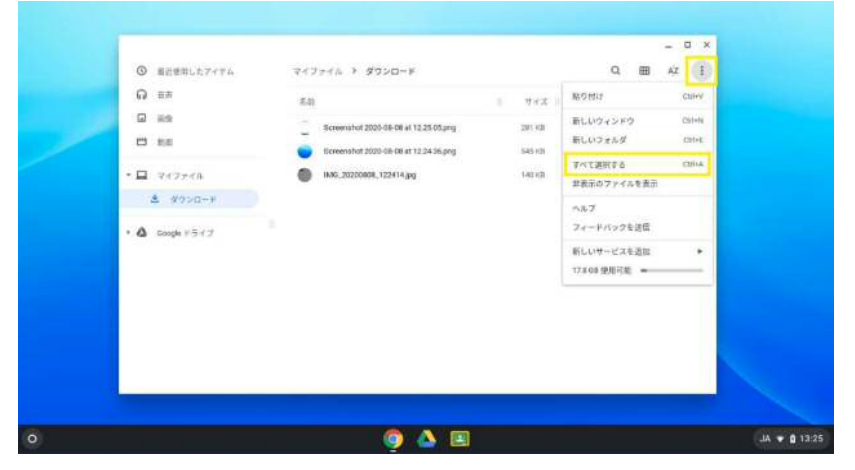

⑤ 選択された状態のファイルにカーソルを合わせ、タッチパッド下側を 押した状態で、カーソルを左側の「Googleドライブ」に動かします。 (ドラッグアンドドロップ)

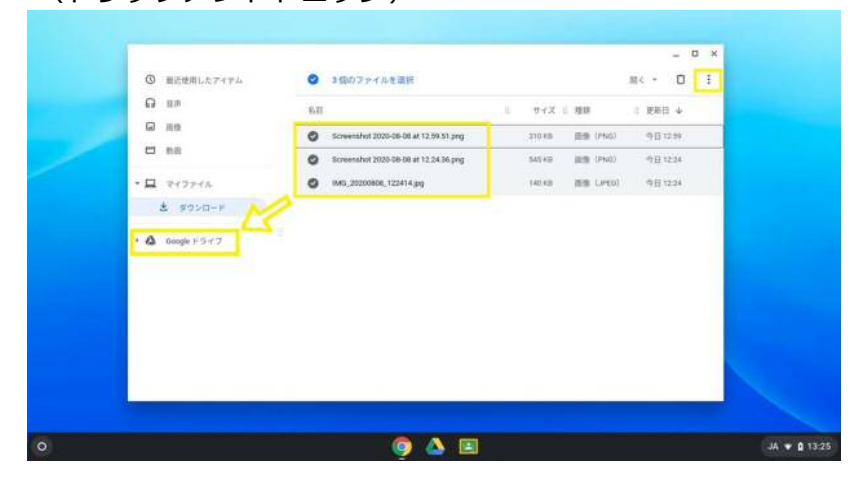

「マイドライブ」にデータがコピーされます。
 必要に応じてデータをコピーして下さい。

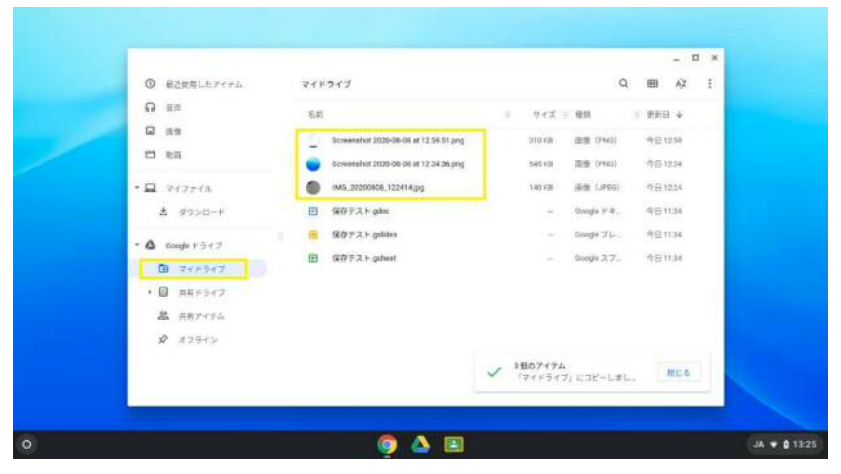

12【その他】

ご質問、問い合わせがございましたら、まずは下記「FAQ」をご参照ください。

- Q、ログイン用のアカウント、パスワードが分かりません。
- A、学校担当者にご確認ください。
- Q、ChromeBookの電源が入りません。
- A、ChromeBookのバッテリーがない可能性があります。 充電しても電源が入らない場合は学校担当者にご連絡をお願いします。
- Q、モバイルルータの電源が入りません。
- A、モバイルルータのバッテリーがない可能性があります。 充電しても電源が入らない場合は学校担当者にご連絡をお願いします。
- Q、インターネットに繋がりません。
- A、モバイルルータの電源が入っているかご確認ください。
- Q、インターネットの通信速度が遅い。
- A、パケット上限に達してしまったため、モバイルルータの通信速度制限された 可能性があります。学校担当者へ連絡をお願いします。
- Q、モバイルルータに別の機器を接続することは可能ですか。
- A、ChromeBook以外の接続はできない設定となっています。
- Q、閲覧できないサイトについて。
- A、一部のサイトはフィルタリング機能で制限しています。
- Q、USBメモリ、SDカードは使用できますか。 A、外付けによる記憶媒体全て「読み取り専用」の為、書き込みはできません。
- Q、プリンタを使って印刷したい。
- A、札幌市立学校向けのChromeBookではサポート対象外です。
- Q、外字は使用できますか。
- A、ChromeBookでは使用できません。